# **아이머시** 모바일앱매뉴얼

MACHINE MOBILE APP MANUA

V.1.000.202

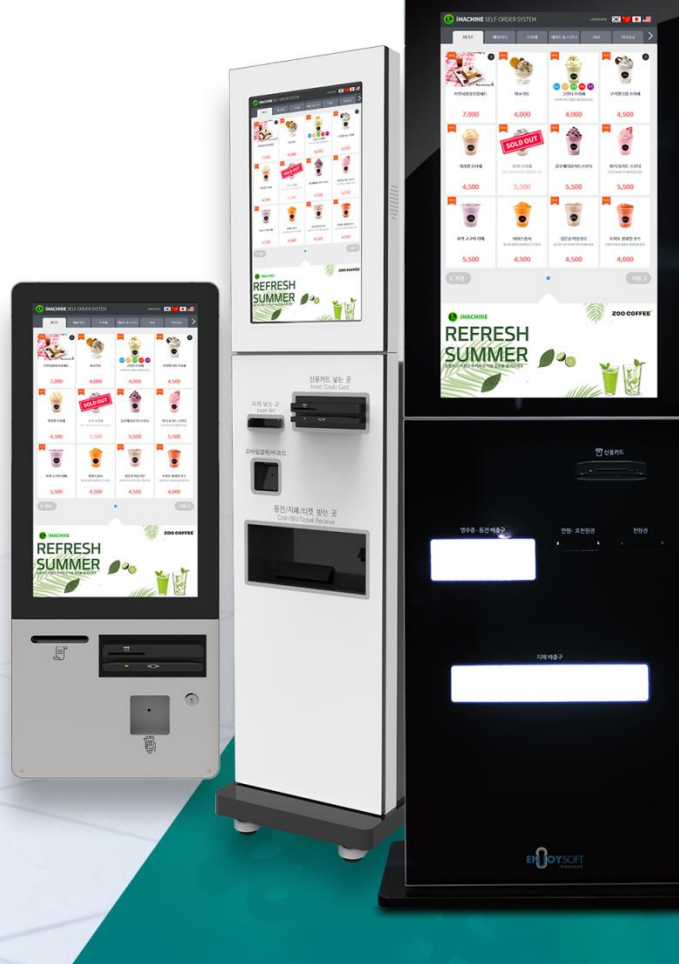

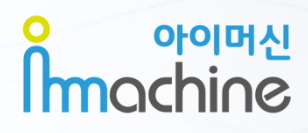

# 1. 아이머신 모바일 앱 화면

아이머신 모바일 앱 화면입니다.

1-1 아이머신 모바일 로그인 화면 1-2 매출\_ 일자별/연도별/요일별/시간별/정산별 매출 1-3 조회\_ 정산/카드결제/현금결제 1-4 상품\_ 판매순위 및 판매내역 1-5-1 키오스크\_ 판매설정 1-5-2 키오스크\_ 판매관리 1-6-1 상품마스터\_ 상품 관리 1-6-2 상품마스터\_ 상품 등록 1-6-3 상품마스터\_ 옵션 관리

# **1. 아이머신 모바일 앱 화면** 1-1 아이머신 모바일 로그인 화면

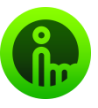

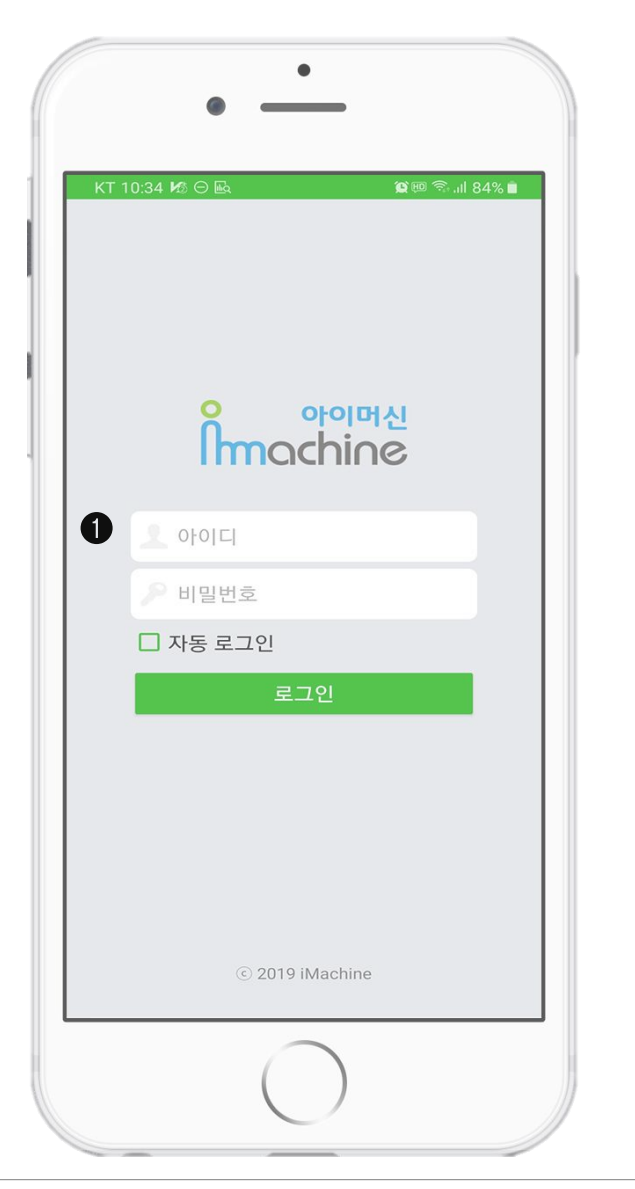

[아이머신 모바일 앱 화면 구성]

❶ 로그인

매장 고유 아이디와 비밀번호를 입력하여 로그인 합니다.

## **1. 아이머신 모바일 앱 화면** 1-2 매출\_일자별/연도별/요일별/시간별/정산별 매출

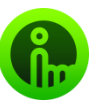

|         |                | 🖸 🏹 💷 🗟 💷 78% 💼  |
|---------|----------------|------------------|
|         |                |                  |
| 년도별 매출  |                |                  |
| 2019년 👻 |                | 리스트 → 그래프        |
|         | 월평균 : 442,000원 | 누계 : 3,978,000 원 |
| 2019-09 | -              | 101,500 원        |
| 2019-08 |                | 474,700 원        |
| 2019-07 |                | 726,000 원        |
| 2019-06 |                | 510,500 원        |
| 2019-05 | _              | 360,600 원        |
| 2019-04 |                | 490,800 원        |
| 2019-03 |                | 649,000 원        |
| 2019-02 |                | 376,000 원        |
| 2019-01 |                | 288.900 원        |

# ... 매출 Q > Q > I · I · I · I · I · I · I · I · I · I · I ·

#### ❶ 매출\_연도별 매출

각 리스트 별 혹은 그래프 별로 확인 가능합니다.

- 리스트형(엑셀로 출력 가능)
- 그래프형 (엑셀로 출력 불가)

#### \* 매출기능 내 종류별 내용

- 일자별: 상세 일자를 선택하여 조회가 가능합니다.
- 년도별: 1년 단위로 조회가 가능합니다.
- 요일별: 요일별로 조회가 가능합니다.
- 시간별: 일자를 기준으로 시간대별로 조회가 가능합니다.
- 정산별:실제 키오스크에서 정산했던 일시를 기준으로 결제수단 별 조회가 가능합니다.

# **1. 아이머신 모바일 앱 화면** 1-3 조회\_ 정산/카드결제/현금결제

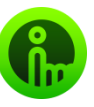

| 번호 | 승인일시                | 거래번호 | 선불기 | 카드사  | 승인번호       | 결제금액   | 구분  |
|----|---------------------|------|-----|------|------------|--------|-----|
| 11 | 2019-11-11 15:43:32 | 56   | 1   | 신한카드 | 31921426   | 2,600원 | 결제취 |
| 10 | 2019-11-11 15:25:08 | 55   | 1   | 신한카드 | 31462657   | 2,600원 | 걸제취 |
| 9  | 2019-11-11 15:22:21 | 54   | 1   | 신한카드 | 31401925   | 2,600원 | 걸제추 |
| 8  | 2019-11-11 15:18:17 | 53   | 1   | 신한카드 | 31286065   | 2,600원 | 결제추 |
| 7  | 2019-11-11 15:11:58 | 52   | 1   | 신한카드 | 31144913   | 2,600원 | 결제추 |
| 6  | 2019-11-11 15:06:11 | 51   | 1   | 제로페이 | 0000545372 | 100원   | 결제추 |
| 5  | 2019-11-11 15:00:23 | 50   | 1   | 제로페이 | 0000545322 | 100원   | 길제추 |
| 4  | 2019-11-11 14:34:13 | 49   | 1   | 제로페이 | 0000545139 | 100원   | 결제추 |
| 3  | 2019-11-11 14:01:09 | 48   | 1   | 신한카드 | 29422799   | 100원   | 결제취 |
| 2  | 2019-11-11 13:47:26 | 47   | 1   | 신한카드 | 29103945   | 100원   | 결제취 |
| 1  | 2019-11-11 11:32:13 | 46   | 1   | 신한카드 | 26351860   | 100원   | 길제취 |
|    |                     |      |     |      |            |        |     |

▶ 현금결제

#### ① 조회

- 정산 : 단순 정산내역 조회(오차 확인가능)가 가능합니다.
- 카드결제 : 카드결제 상세정보 조회가 가능합니다.
- 현금결제 : 현금결제 상세정보 조회가 가능합니다.

# 1. 아이머신 모바일 앱 화면

1-4 상품\_ 판매순위 및 판매내역

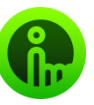

|           |              |                        |                                |      | 6     |
|-----------|--------------|------------------------|--------------------------------|------|-------|
| 반매순       | 위            |                        |                                |      |       |
| 2019-10-0 | )1 ~ 2019-11 | -30 • [분류]전체 • 2019-10 | -01 00:00 ~ 2019-11-30 23:59:5 | 9    |       |
| 순위        | 분류           | 상품명                    | 판매금액                           | 판매수량 | 판매비율  |
| 1         | Pizza        | 양념구이                   | 100,000원                       | 107# | 33.3% |
| 2         | Pizza        | 훈제막창                   | 54,000원                        | 67#  | 20%   |
| 3         | Pizza        | 갈매기살(마늘/간장             | 28,000원                        | 47#  | 13.39 |
| 4         | Pizza        | 차돌박이                   | 33,000원                        | 37#  | 10%   |
| 5         | Pizza        | 조현 눈                   | 2,000원                         | 27   | 6.79  |
| 6         | Pizza        | 간짬뽕                    | 3,000원                         | 178  | 3.3%  |
| 7         | Pizza        | 새마을불고기                 | 9,000원                         | 178  | 3.39  |
| 8         | Pizza        | 소금구이                   | 10,000원                        | 17   | 3.39  |
| 9         | Pizza        | 껍데기                    | 6,000원                         | 178  | 3.39  |
| 10        | Pizza        | 갈막볶음                   | 14,000원                        | 121  | 3.3%  |
| 11        | Pizza        | 제로페이 테스트               | 0원                             | 07#  | 09    |
| 12        | Pizza        | 항정살                    | 0원                             | 0.21 | 09    |
| 13        | Pizza        | 오겹살                    | 0원                             | 07#  | 0%    |
| 14        | Pizza        | 맛있는 안심스테이크             | 0원                             | 0.28 | 09    |
| 15        | Pizza        | 조현 입                   | 0원                             | 07   | 09    |
| 16        | Pizza        | 오늘의 커피                 | 0원                             | 078  | 09    |
| 17        | Pizza        | 핫크리스피치킨1조각             | 0원                             | 02#  | 09    |
| 18        | Pizza        | 오리지널치킨                 | 0.84                           | 07   | 09    |
| 10        | Dirto        | 0(E)-E(-1,-7)(n)-O(D)) | 0.91                           | 0.78 | 00    |

# ★ 상품 □ ● 판매순위 ● 판매내역 ②

#### ❶ 판매 순위

매장에서 판매되는 상품의 판매 순위를 확인 가능합니다. 판매 순위 뿐 아니라 상품 분류와, 상품명, 판매금액, 판매수량, 판매 비율 등 한눈에 확인 가능하며 상품 그룹별로 선택 조회가 가능합니다.

#### ❷ 판매내역

판매된 상품의 내역을 상세 확인 가능합니다.

# **1. 아이머신 모바일 앱 화면** 1-5-1 키오스크\_판매설정

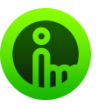

|      |          |       |         |             | <b>C N</b> { I []        | ેનાI 78%   |
|------|----------|-------|---------|-------------|--------------------------|------------|
|      |          |       |         |             |                          |            |
|      |          |       |         |             |                          |            |
| 오    | 스크 판매    | 설정 기오 | :스크에서 5 | 코여지는 그룹의 '! | '노출' 여부와 상품의 '품절' 표시를 설정 | 하실 수 있습니다. |
| -    |          |       |         |             |                          |            |
| 그룹   | ·목록      |       | 상품      | 목록          |                          |            |
| 순서   | 상품그룹     | 판매여부  | 순서      | 상품분류        | 상품명                      | 판매여부       |
| 1    | KFC 엔조이소 |       | 1       | Pizza       | 마늘빵치킨팩1                  |            |
| 2 4  | 스타벅스 엔조이 |       | 2       | Pizza       | 마늘빵치킨팩2                  | 풍절         |
| 3 1  | 피자컴퍼니    |       | 3       | Pizza       | 블랙라벨풀인치즈박스               |            |
| 4 E  | 티라메/티    |       | 4       | Pizza       | 징거더블다운 박스                |            |
| 5 ,  | 새마을 식당   |       | 5       | Pizza       | 징거버거세트                   |            |
| 6 B  | 베스킨 라빈스  |       | 6       | Pizza       | 타워버거세트                   |            |
| 7 4  | 스무디/프라페  |       | 7       | Pizza       | 마늘빵치킨5조각                 |            |
| 8 0  | 아더베버리지   |       | 8       | Pizza       | 마늘빵치킨 8조각                |            |
| 9 0  | 아웃백 스테이크 |       | 9       | Pizza       | 핫크리스피치킨1조각               |            |
| 10 0 | 아임코리안    |       | 10      | Pizza       | 오리지널치킨                   |            |
| 11 ± | 스페셜/더치커피 |       | 11      | Pizza       | 징거더블다운맥스                 |            |
| 12 0 | 에스프레소/커피 |       | 12      | Pizza       | 타워버거                     |            |
| 13 B | 베리굿      |       | 13      | Pizza       | 닭똥집튀김                    |            |
|      | 깨마지말     |       | 14      | Pizza       | 롱치즈스틱1개                  |            |

### ❶ 판매설정

키오스크 판매설정에서 판매 여부를 설정하면 키오스크 화면에서 보여지는 그룹의 '<mark>노출</mark>' 여부와 상품의 '<mark>품절</mark>'표시를 설정할 수 있습니다.

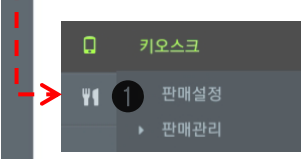

## **1. 아이머신 모바일 앱 화면** 1-5-2 키오스크\_ 판매관리

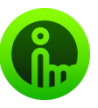

|   | 2. 상     | 품 목  | 록 추가하실 상품을 선   | 1. 그룹 | 목록   | 목록 편집을 할 :                       | 고륨을 선택하세요. 5   |    |
|---|----------|------|----------------|-------|------|----------------------------------|----------------|----|
| 1 | 택하세요     |      |                | 순서    |      |                                  | 상품그룹           |    |
|   |          |      | 상품명 Q          | 1     | В    | EST                              |                |    |
| 5 | 상품종류     | 상품분류 | 상품이름           | 2     | 7    | ш                                |                |    |
| ע | 단일<br>상품 | 카페   | 브런치환상조합세트      | 3     | =    | 라페                               |                |    |
|   | 단일       | 71回  | いマンド           | 4     | 9    | 이드&스무디                           |                |    |
|   | 상품       |      |                | 5     | 7    | 타음료                              |                |    |
|   | 단일<br>상품 | 카페   | 쿠키앤크림 프라페      | 6     | 4    | 이커리                              |                |    |
|   | 단일       | 카페   | 캬라멜 프라페        | 3. 선택 | 한 상품 | <sup>지트</sup><br>품 목록 <u>당</u> 2 | 1진 상품들을 관리하세요. |    |
|   | 상품       |      | REW3IO3IE ( D  | 삭제    | 순서   | 상품분류                             | 상품명            |    |
|   | 년일<br>상품 | 카페   | 물루메리보기트스푸<br>디 |       | 1    | 카페                               | 오리지널핫도그        |    |
|   | 단일<br>상품 | 카페   | 딸기 요거트 스무디     | 0     | 2    | 카페                               | 갈릭핫도그          |    |
|   | 단일<br>상푸 | 카페   | 자색 고구마 라테      | ⊗     | 3    | 카페                               | 프래쉬 핫도그        |    |
|   | 단일<br>상품 | 카페   | 아이스홍시          | ⊗     | 4    | 카페                               | 아이스 허니브레드      |    |
|   | 단일       |      |                | ⊗     | 5    | 카페                               | 카라멜시나몬 브레드     |    |
|   | 상품       | 카메   | 검은공 미숫가루       | ۲     | 6    | 카페                               | 허니베리 브레드       |    |
|   | 단일<br>상품 | 카페   | 토마토 생과일 주스     | -     |      | 맨위                               | ▲ <b>▼</b> 맫아레 |    |
|   | 단일<br>상품 | 카페   | 아이스 허니브레드      | 그룹목록  | 편집   |                                  |                | 저장 |
|   |          |      |                | 1     |      |                                  | 상품그룹           |    |
|   |          |      |                | 1     |      | 순서                               | 상품그룹명          | 삭제 |
|   |          |      |                |       |      | 1                                | BEST           | 0  |
|   |          |      |                | Ň     |      | 2                                | 커피             | ۲  |
|   |          |      |                | 1     |      | 3                                | 프라페            | 0  |
|   | ۵        |      | 키오스크           |       |      | 4                                | 에이드&스무디        | 0  |
|   |          |      |                |       |      | 5                                | 기타음료           | 0  |
|   | Ψ٩       |      | ▶ 판매설정         |       | 1    | 6                                | HI0[742]       |    |
|   |          | 100  |                |       |      | 0                                | of a 1 / 1 of  |    |

#### ❷ 판매관리(키오스크 관리)

키오스크 그룹 및 판매상품을 구성할 수 있으며 판매 여부를 관리할 수 있습니다.

- 그룹 목록: 상품 그룹 목록을 분류합니다.
- 상품 목록 : 그룹에 추가할 상품을 선택 가능합니다.
- 선택한 상품 목록 : 선택한 그룹 내 순서와 상품을 변경할 수 있습니다.
- 그룹 목록 편집: 그룹순서변경 및 추가, 삭제가 가능합니다.

\* 판매관리 순서 : 그룹 목록 편집 〉 추가버튼 클릭 〉 상품 그룹명 작성 〉저장 〉그룹목록 선택 〉 상품 목록 선택 〉 저장

# **1. 아이머신 모바일 앱 화면** 1-6-1 상품마스터\_ 상품 관리

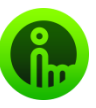

| 단열성 | 품 전기 | 체 👻 🛛 단일상품 | <b>√</b> 추7 | 상품         |               |                    | 상품명                |              |
|-----|------|------------|-------------|------------|---------------|--------------------|--------------------|--------------|
|     | no   | 상품분류       | 시간          | 상품명        | 사진            | 판매가격               | 추가상품               | 판매여복         |
|     | 74   | 카페         |             | 브런치환상조합세트  |               | 7000               | 0                  | 판매중          |
|     | 73   | 카페         |             | 아포가토       | 20            | 4000               | 0                  | 판매중          |
|     | 72   | 카페         |             | 쿠키앤크림 프라페  | -             | 4500               | 0                  | 판매중          |
| 8   | 71   | 카페         |             | 캬라멜 프라페    |               | 4500               | 0                  | 판매중          |
|     | 70   | 카페         |             | 블루베리요거트스무디 |               | 5500               | 0                  | 판매중          |
| 8   | 69   | 카페         |             | 딸기 요거트 스무디 |               | 5500               | 0                  | 판매중          |
| 8   | 68   | 카페         |             | 자색 고구마 라떼  |               | 5500               | 0                  | 판매중          |
| 8   | 67   | 카페         |             | 아이스홍시      |               | 4500               | 0                  | 판매중          |
|     | 66   | 카메         |             | 검은콩 미숫가루   | -             | 4500               | 0                  | 판매중          |
|     | 65   | 카페         |             | 토마토 생과일 주스 | 5             | 4000               | 0                  | 판매중          |
|     | 64   | 카페         |             | 아이스 허니브레드  | -             | 5500               | 0                  | 판매중          |
|     | 63   | 카페         |             | 베리베리 와플    | 20            | 5500               | 0                  | 판매중          |
|     | 62   | 카페         |             | 아메리카노      | 24            | 2000               | 0                  | 판매중          |
| 8   | 61   | ₽}D]       |             | 카페라테       |               | 3500               | 0                  | 판매중          |
|     |      |            |             |            | 순서            | <b>상</b> 끈<br>상품분루 | 분류                 | 석기           |
|     |      |            |             |            | 1 <b>(3</b> ) | 카페                 |                    | 0            |
| ¥   | 1    | 상품마스터      | 1           | <b>.</b>   | 상품 분류명을<br>추가 | 면위<br>클릭하시면 분류     | ♥ 연이려<br>무명 수정 가능립 | 합니다.<br>닫기 7 |

#### ❶ 상품관리

등록된 판매상품을 확인하고 관리할 수 있습니다.

- 단일상품,추가상품 별로 정보를 한눈에 확인 가능합니다.
- 단일상품 : 매장에 판매되는 상품들로 구성합니다.
- 추가상품: 특정 상품에 대한 옵션을 추가 합니다.
- 상품 분류 : 음료, 베이커리 등 그룹별로 상품을 분류 가능합니다.
- 상품삭제, 수정 : 선택한 상품을 삭제 및 수정 할 수 있습니다.
- 상품등록: 새로운 상품을 등록 가능합니다.
- 엑셀저장: 등록된 상품을 엑셀로 저장 가능합니다.

\* 상품 분류 순서 : 상품분류 〉 추가 〉 상품분류명 입력 〉 저장

# **1. 아이머신 모바일 앱 화면** 1-6-2 상품마스터\_ 상품 등록

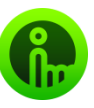

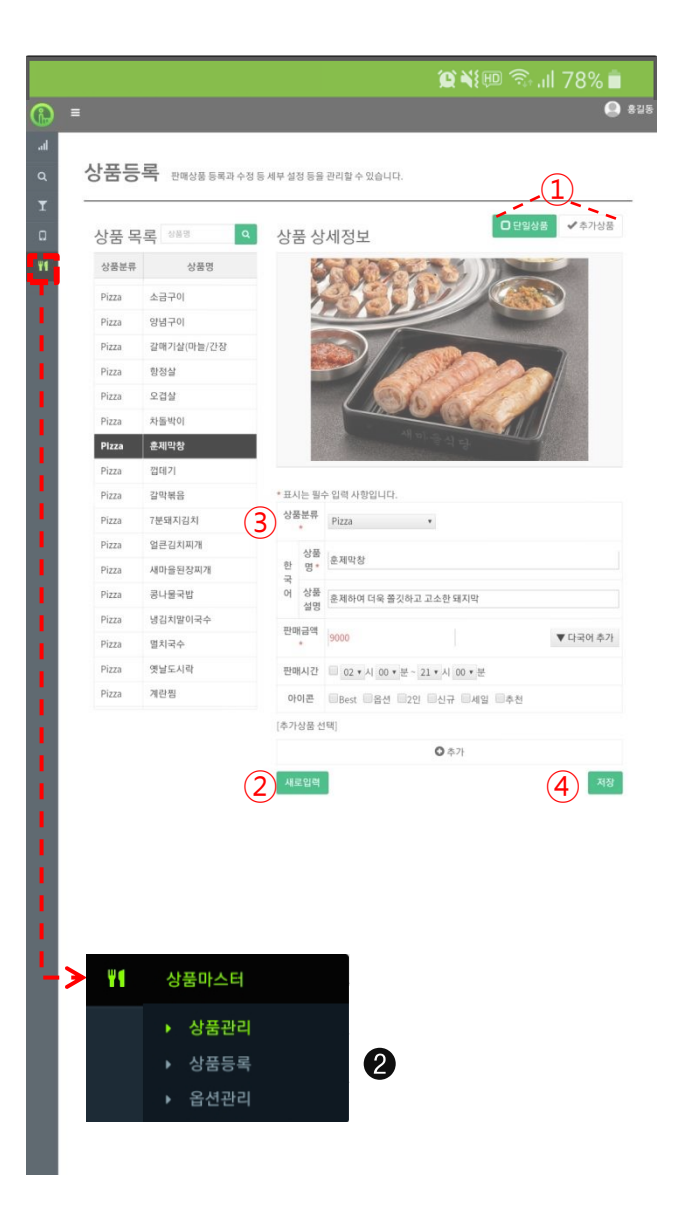

#### ❷ 상품등록

판매할 상품을 등록 및 수정 등으로 세부 설정을 입력할 수 있습니다. (이미지는 430\*315 사이즈로 jpg, png 파일만 등록 가능합니다.)

- 단일상품: 매장에 판매되는 상품들로 구성합니다.
- 추가상품: 특정 상품에 대한 옵션을 추가 합니다.

#### \*상품 등록 순서: 단일상품 or 추가상품 선택 ) 새로 입력

> 상품분류 선택 ('상품분류' 추가는 상품관리>상품분류에서 가능 )
 > (상품명,상품설명,판매금액,다국어추가, 판매시간,아이콘등) 내용 입력
 > 거장 (or '추가상품선택' 추가 후 저장)

# **1. 아이머신 모바일 앱 화면** 1-6-3 상품마스터\_ 옵션 관리

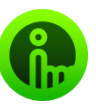

|      |          | -            |          |      |         |               |         |
|------|----------|--------------|----------|------|---------|---------------|---------|
| 추가상  | 품목록      | 옵션 그         | 룹 목록     |      |         |               |         |
| 3)   | 상품명. 이   | 직제           | 민호       |      |         | 옵션병           |         |
| 상품분류 | 상품명      |              | 1        | 사이즈  |         |               |         |
| 추가상품 | 사이즈 스몰   |              |          |      |         |               |         |
| 추가상품 | 사이즈 레귤러  |              |          |      |         |               |         |
| 추가상품 | 사이즈 그레이트 |              |          |      |         |               |         |
| 추가상품 | · 샷추가    |              |          |      |         |               |         |
| 추가상품 | 휘핑크림     | 2047         | <u>м</u> |      |         |               |         |
| 추가상품 | 시럽       |              | 이 기준은 추  | 가금액( | 이 0원인 실 | }품만 등록이 가능합니C | t.      |
| 추가상품 | 얼음       | 옵션명*         | 사이스      |      |         |               |         |
| 주가상품 | ¥#       | 한 안내<br>국 메시 | 구매하실 사이  | 즈를 선 | 택해주세요   | 8.            |         |
| 주가상품 | 누위       | 어 지*         |          |      |         |               | ♥ 니국이 수 |
| 추가성품 | 사바십      |              | 삭제       | 순서   | 기준      | 추가 상품명        | 추가금역    |
|      |          |              | •        | 1    | ۰       | 사이즈 스물        | 0       |
|      |          |              |          | 2    |         | 사이즈 레귤러       | 500     |
|      |          | 추가상품<br>목록   |          | 2    |         |               | 1000    |
|      | (        | 1) SMJER     | 병집       |      |         |               | 닫기 저    |
|      |          |              |          |      |         |               |         |

#### ❸ 옵션관리

추가 상품에 대한 그룹을 설정할 수 있습니다.

\* 옵션 그룹 목록 편집 순서 : 옵션 그룹 편집 〉 옵션구성 내용 입력(옵션명, 안내 메세지,다국어 추가 등) 〉 추가상품 목록 선택('추가상품' 추가는 상품등록 〉 추가상품에서 가능) 〉 저장

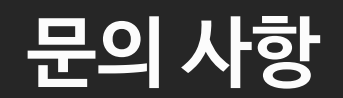

1544-9495